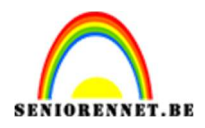

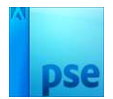

## <u>Afbeeldingen omzetten naar</u> <u>lijnen</u>

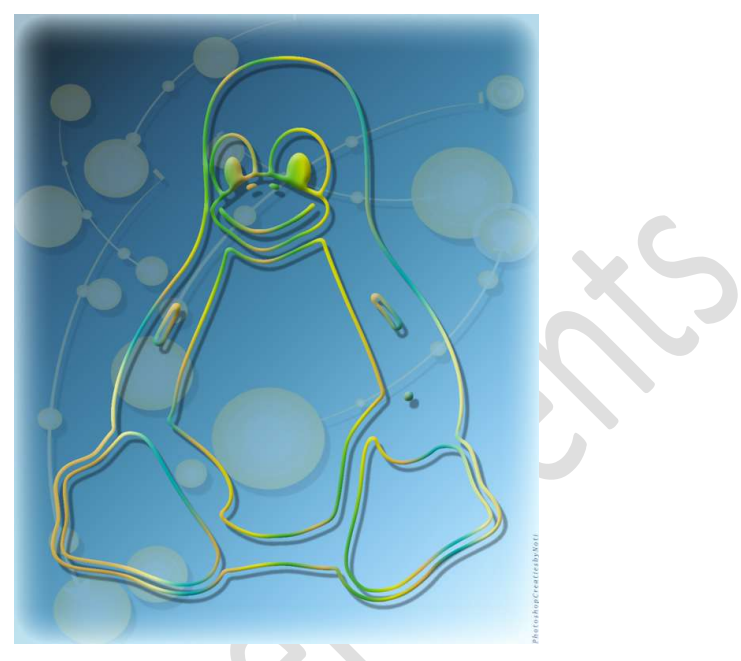

**Materiaal:** pinguïn of eigen afbeelding naar keuze.

- 1. Open de afbeelding in uw PSE.
- 2. Ga naar Afbeelding → modus → Grijswaren.

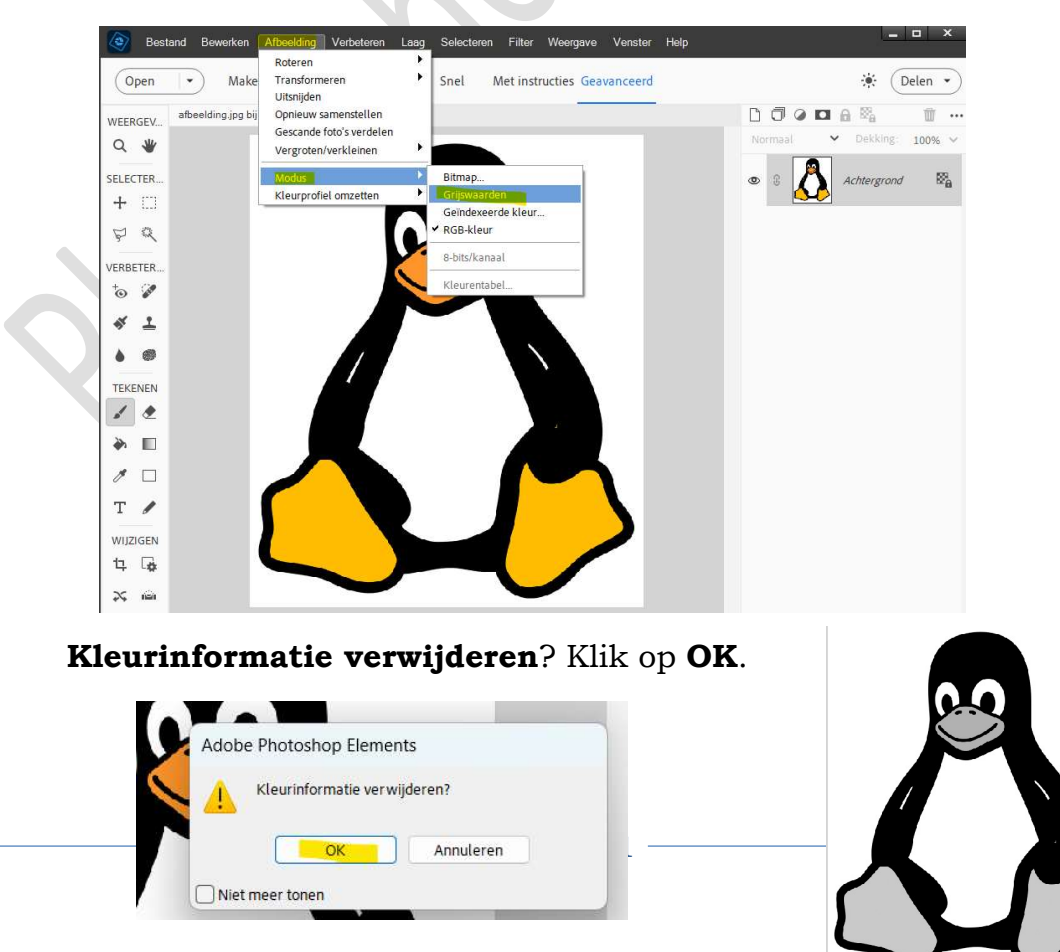

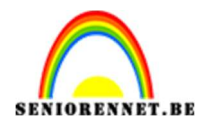

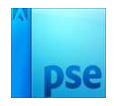

 Zet Voorgrondkleur op Zwart en Achtergrondkleur op wit. Ga naar Filter → Filtergalerij → Schets → Fotokopie. Pas de instelling aan tot je omlijning er goed uitziet.

Hieronder vindt u de gebruikte instellingen voor deze afbeelding, dit kan van afbeelding tot afbeelding wijzigen.

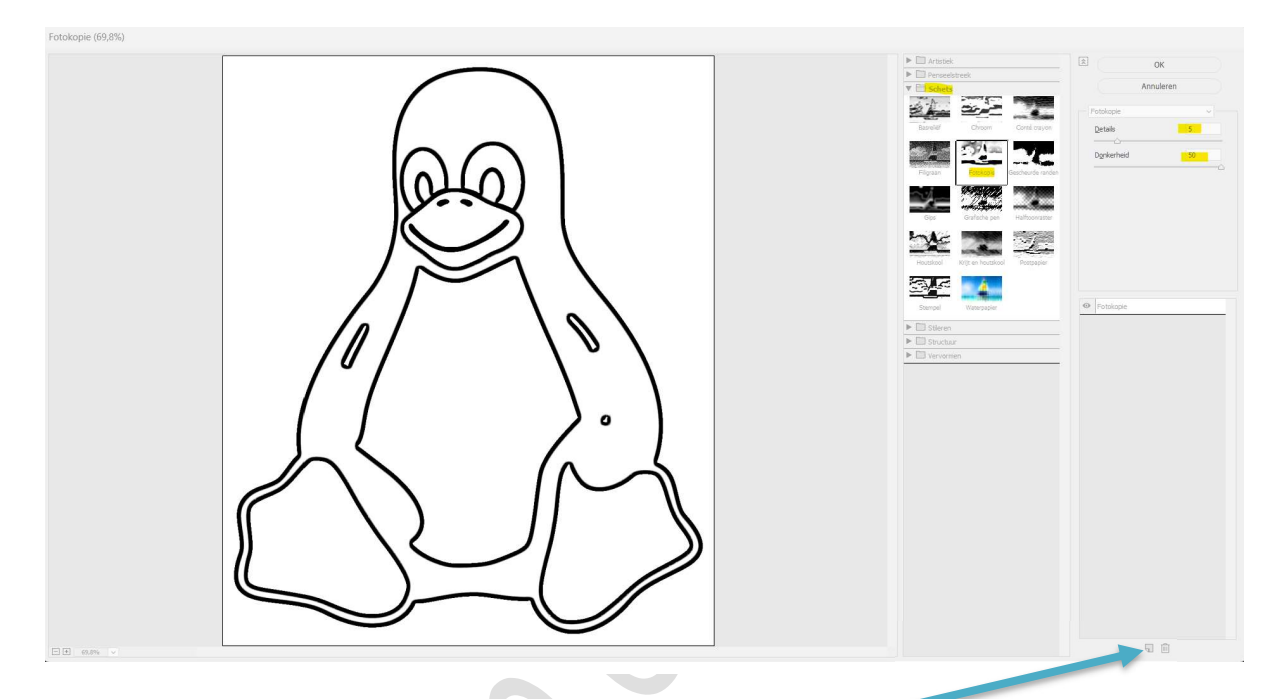

4. Klik onderaan op het gevouwde blad (nieuw effectlaag). Wijzig dit naar stempel.

Pas ook nu de instellingen weer aan tot je omlijningen er goed uitzien.

Hieronder vindt u de instellingen voor deze afbeelding, dit kan verschillen met andere afbeeldingen.

**Zoom goed in** wanneer u de **vloeiendheid (vloeiend)** gaat **aanpassen**. Als de lijnen niet vloeiend genoeg maakt, kunnen deze er wat ruw uitzien.

|                |         | Image: Sector Sector | Anderen |
|----------------|---------|----------------------------------------------------------------------------------------------------|---------|
| - (# 66,7%   ~ | Гахша 4 |                                                                                                    | 9 1     |

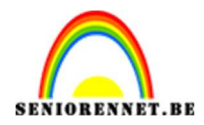

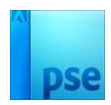

## Tevreden? Druk op OK.

 Als u naar de afbeelding kijkt, ziet u dat de ogen (pupillen) nu ook wit geworden zijn. We willen deze zwart maken.
Neem een hard zwart penseel en ga met dit penseel over de pupillen.

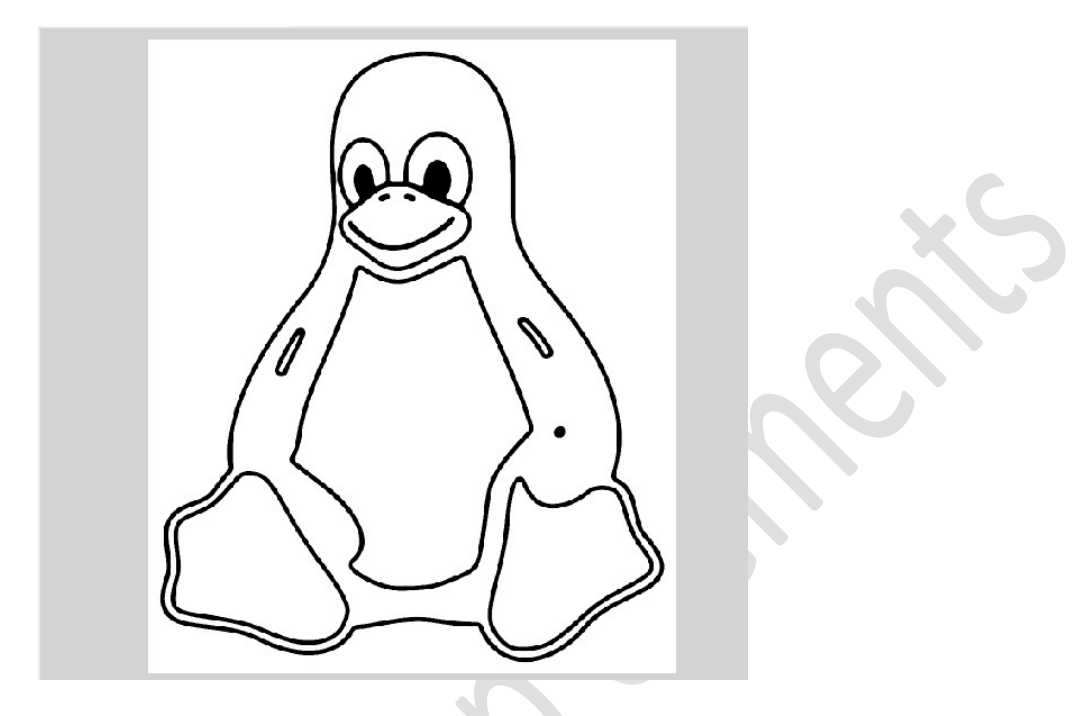

- 6. Onze afbeelding opzetten naar lijnen is nu klaar. Sla op als PSD: bv. Lesje 706 basis lijnen pinguïn
- We gaan nu ons ontwerp gaan verwerken in een werkstuk. Open een nieuw document bv. Van 1107 x 1330 - 72 ppi kleurmodus: RGB-kleur - wit.

| Naam:                     | beelding naar lijnen PhotoshopCreatiesbyNoti |             |   | ок                          |  |
|---------------------------|----------------------------------------------|-------------|---|-----------------------------|--|
| Documenttype:             | ype: Aangepast                               |             | ~ | Annuleren                   |  |
| Grootte:                  | Geen                                         |             | ~ | Voorinstelling opslaan      |  |
| Breedte:                  | 1107                                         | Pixels      | ~ | Voorinstelling verwijderen. |  |
| Hoogte:                   | 1330                                         | Pixels      | ~ |                             |  |
| Resolutie:                | 72                                           | Pixels/inch | ~ | Afbeeldingsgrootte:         |  |
| Kleurmodus <mark>.</mark> | RGB-kleur                                    |             | ~ | 4,21M                       |  |
| Achtergrondinhoud:        | Wit                                          |             | ~ |                             |  |

Ga naar uw PSD: lesje 706 basis pinguïn.
Ontgrendel de achtergrondlaag naar een gewone laag.
Activeer de toverstaf en klik op alle witte delen van uw tekening.
Goed inzoomen!

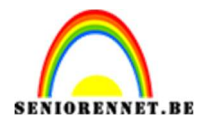

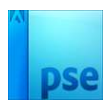

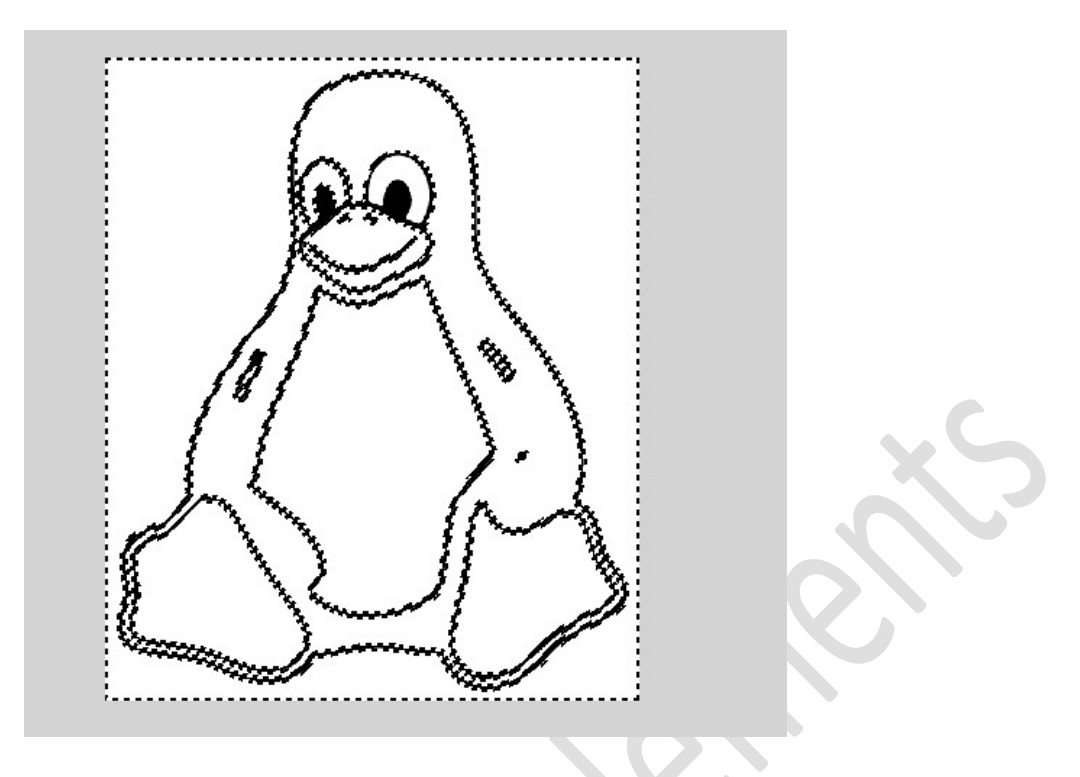

Ga naar Selecteren  $\rightarrow$  Selectie omkeren  $\rightarrow$  druk op Delete.

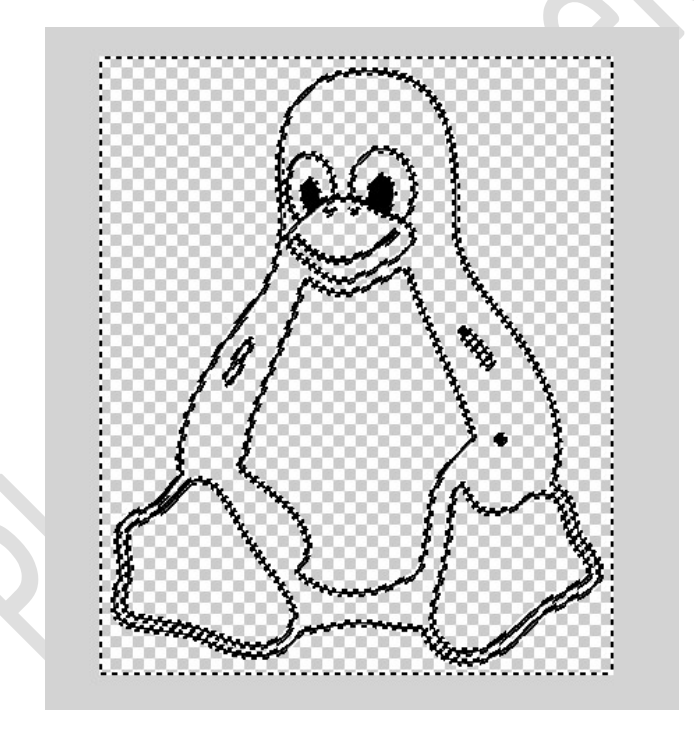

Deselecteren.

9. Verplaats naar uw werkdocument en nu kan u deze creatief gaan bewerken.

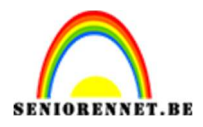

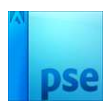

![](_page_4_Picture_3.jpeg)

 Lesje afbeelding omzetten naar lijnen is klaar. Werk af naar keuze en vergeet uw naam niet. Sla op als PSD: max. 800 px aan langste zijde. Sla op als JPEG: max. 150 kb

Veel plezier ermee NOTI

![](_page_4_Picture_6.jpeg)

![](_page_4_Picture_7.jpeg)

Originele foto